## **Packing station**

The process on the packingstation screen contains the folowing steps:

- 1. Scan the barcode on the packinslip
  - a. If the barcode can't be scanned, you can manually type "PKBN+shipping number" like: "PKBN000000038"
  - b. If the packinslip is already scanned there will be a message displayed to inform you about it.
  - c. If the order has a status that may not be shipped, there will be a message desplayed to inform you about it.
- 2. If enabled, define the colli amount, default amount is 1 and this step can be skipped if you only need 1 colli
- 3. Scan every single product that you wan't to ship, so if you have the same product 5 times, you need to scan the 5 individual products.
  - a. After scanning a product you can see it in the list with scanned products they can have different colors
    - i. Green: This product is correct and the right quantity is scanned
      - ii. Orange: This product is correct but scanned in the wrong quantity
    - b. If the wrong product is scanned or the quantity isn't correct, you can delete the product with the remove button.
- 4. After scanning all the product in the right quantity, the label will be printed automatically and the next packingslip can be scanned